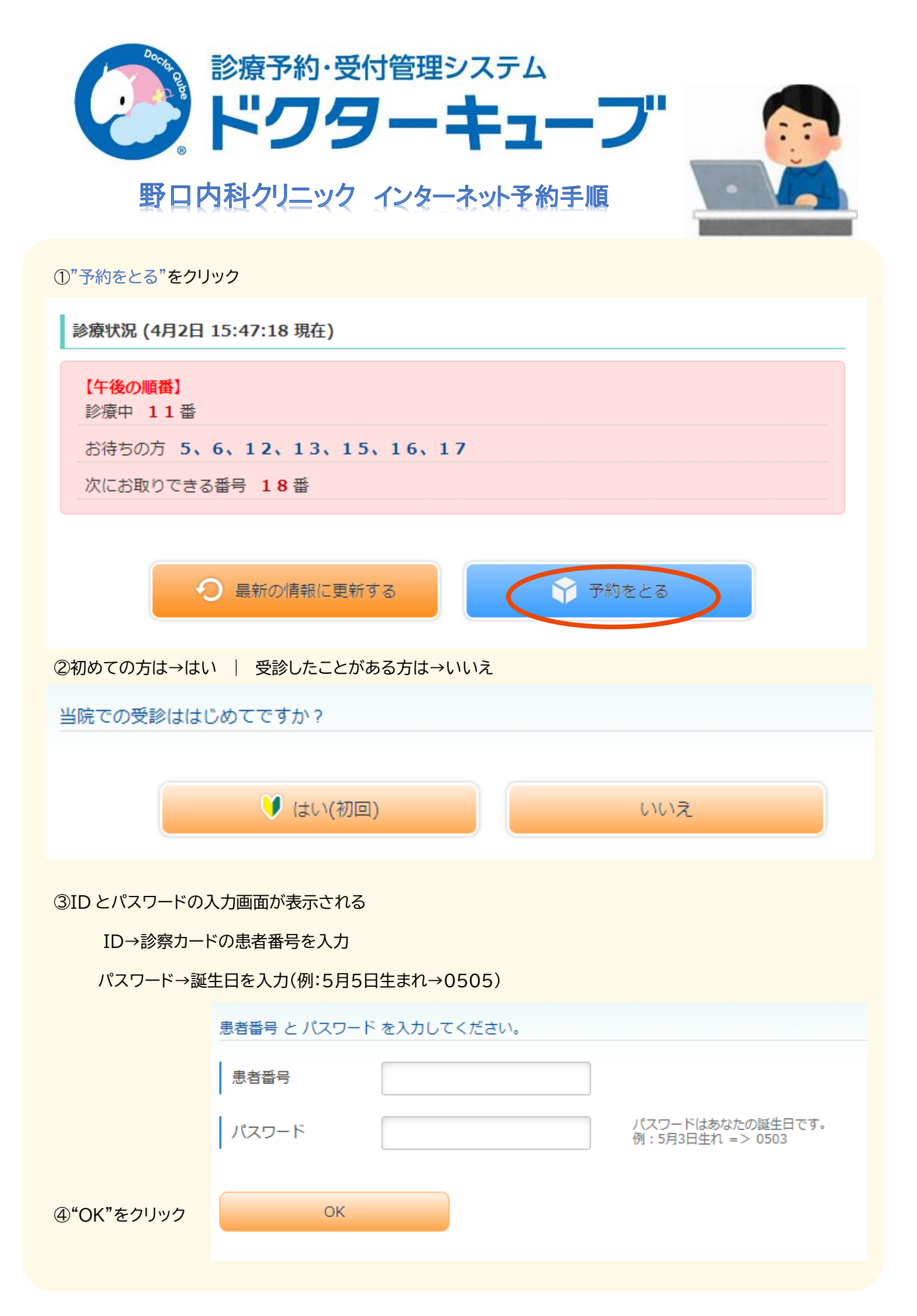

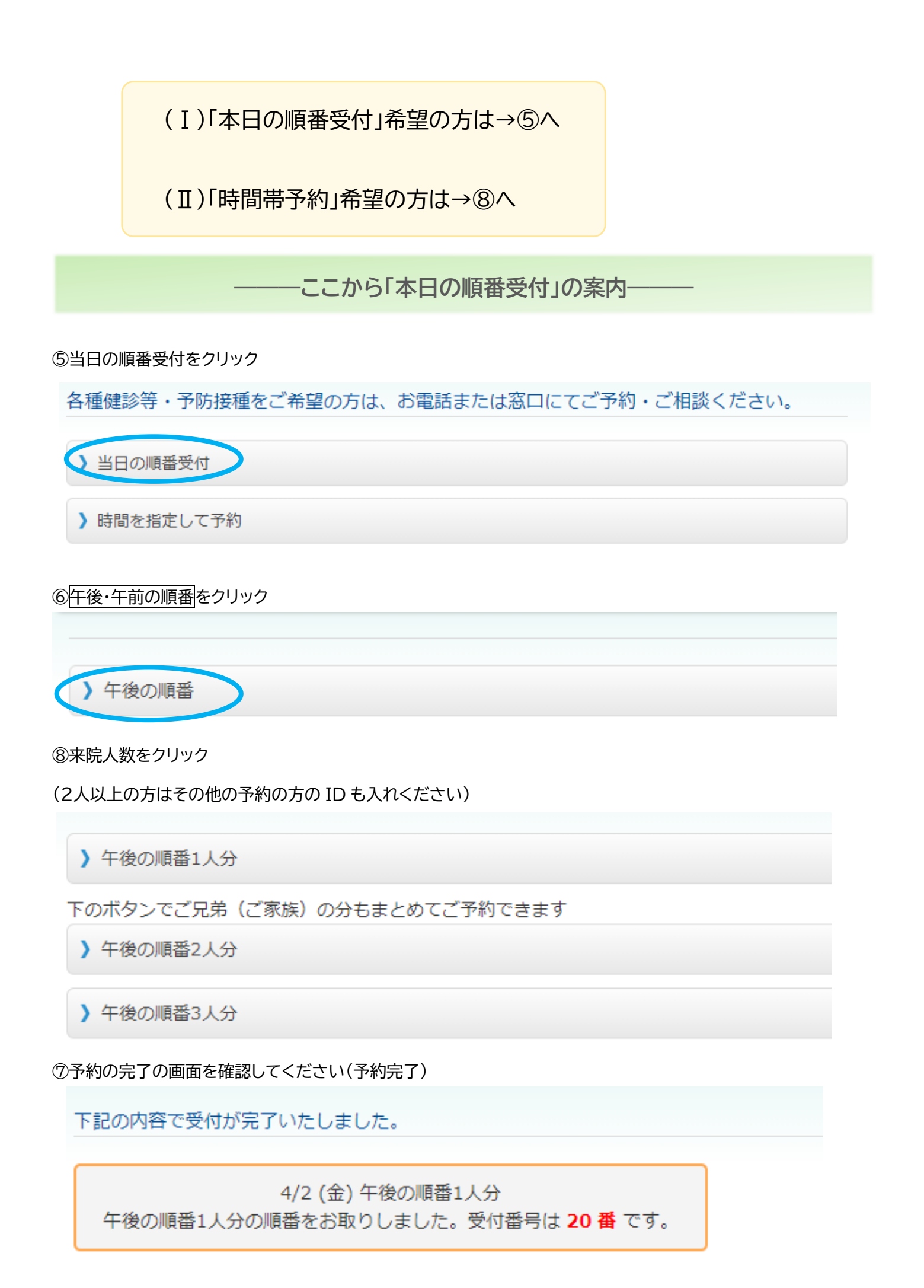

## -ここから「時間帯予約」の案内-

⑧時間を指定して予約をクリック

各種健診等・予防接種をご希望の方は、お電話または窓口にてご予約・ご相談ください。

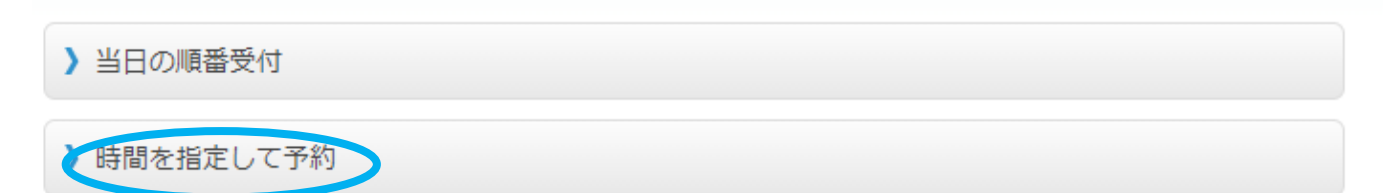

⑨予約希望日時をクリック | 日時が表示されない場合は予約が空いておりません

| 予約したい日時を選択してく            | ざさい。<br>            |  |
|--------------------------|---------------------|--|
| <b>)</b> 4/2(金) PM 5:00  |                     |  |
| <b>)</b> 4/3(土) AM 9:00  |                     |  |
| <b>)</b> 4/3(土) AM 9:30  |                     |  |
| <b>)</b> 4/3(土) AM 12:00 |                     |  |
| <b>)</b> 4/5(月) AM 10:30 |                     |  |
|                          | 前へ次へ後日              |  |
|                          | 4 ♥ 月 2 ♥ 日<br>♥ 以降 |  |
|                          | 使米                  |  |

⑩前の画面で選択した予約日時を表示、間違っていないかを確認しはいをクリック

下記の内容で 予約 してもよろしいですか? ※まだ確定していません。

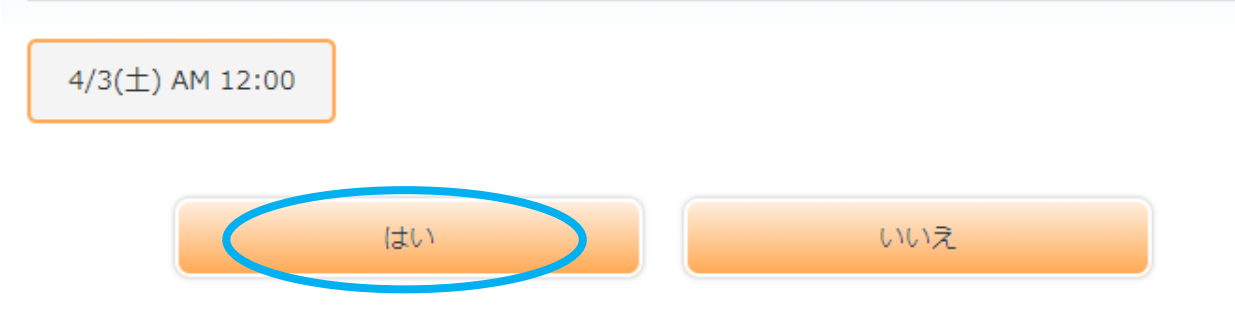

11予約の完了の画面を確認してください(予約完了)

下記の内容で受付が完了いたしました。

4/3(土) AM 12:00 時間を指定して予約

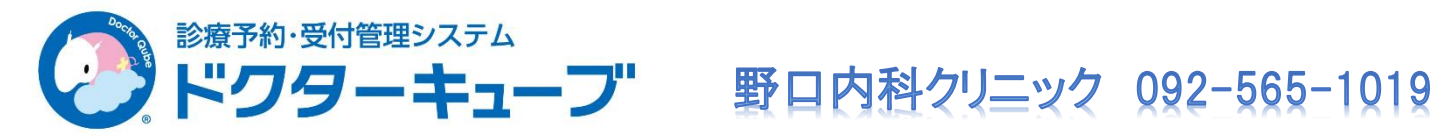